# Connecting to the Sound Effects Library

**Centre for Digital Arts** 

Concordia University

2024

# What is the sound effects library?

The sound effects library is an archive of thousands of royalty free sound effects that can be used by Concordia Fine Arts students in any type of audio production. Fine Arts students have the permission to use these sound effects in an artwork for the general public.

The sound effects have been purchased from the Toronto based company Sound Ideas. The sound quality is high and the files are free of pops and clicks that plague files from free internet sound effects libraries. Those little errors can drive sound mixers crazy!

### Connect to the SFX library from a CDA computer

Log into a CDA computer using your account credentials. Look for the FAMC icon on the desktop. Click on the icon to connect.

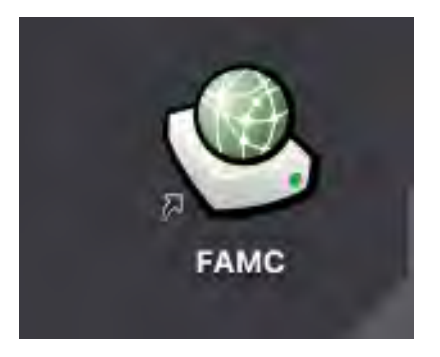

[The FAMC is the Fine Arts Media Cluster. In the EV building, to work with video media from the cluster you must work in the CDA (or FAR) AV suites. But any computer in the open access lab or classrooms will suffice for browsing the SFX library. See this page to learn more about the FAMC and how to request space]:

www.concordia.ca/finearts/cda/support/networking-connecting.html

### Mount the cinema volume on the FAMC

The cinema volume contains the SFX library.

| 1<br>1<br>1<br>1<br>1<br>1<br>1 | Select the volumes you want to mount on<br>"famc.concordia.ca": |
|---------------------------------|-----------------------------------------------------------------|
|                                 | cinema                                                          |
|                                 | FAvideo                                                         |
|                                 |                                                                 |
|                                 |                                                                 |
|                                 |                                                                 |
|                                 |                                                                 |
|                                 |                                                                 |
|                                 |                                                                 |
|                                 |                                                                 |
|                                 |                                                                 |

# Choose the SFX folder.

Click on the mounted cinema volume on the desktop to access the different folders within. Choose the SFX folder.

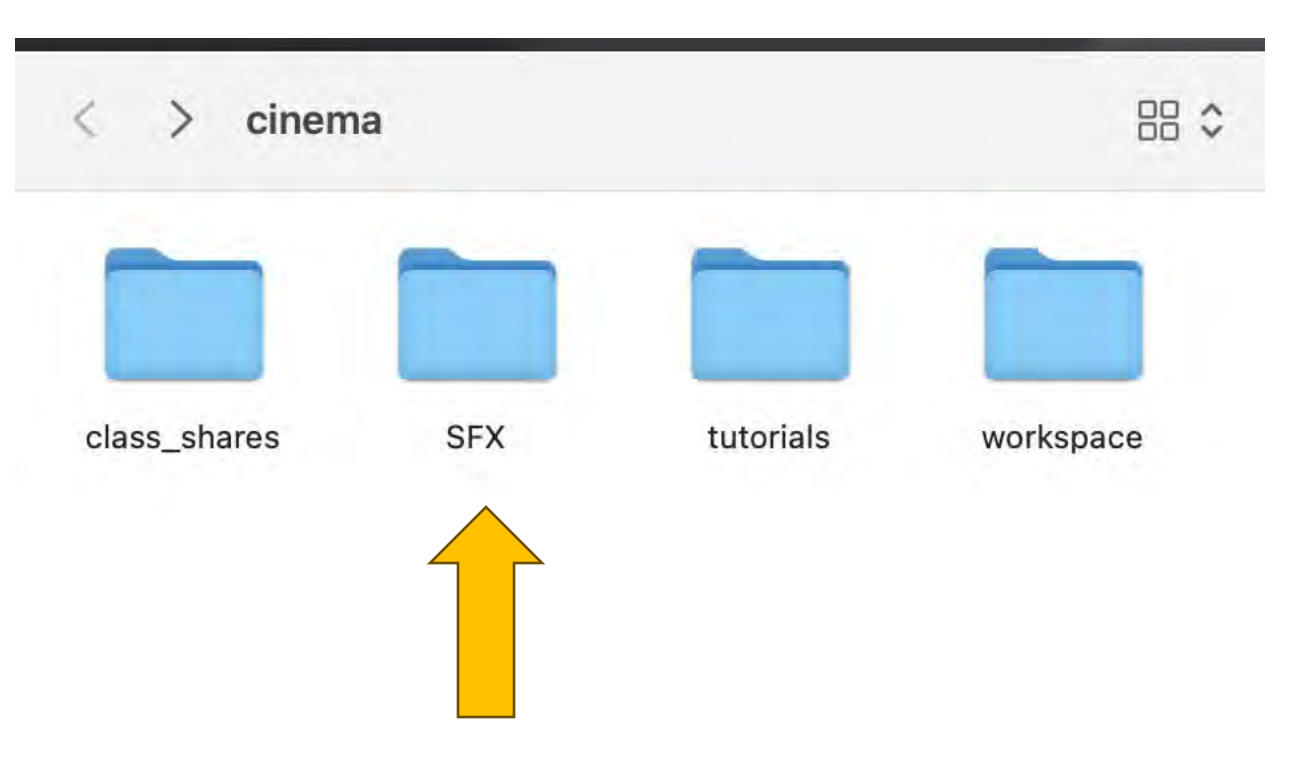

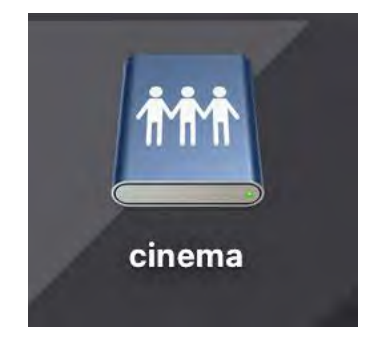

### You can now see the entire SFX library.

To search the library you will need to take some extra steps.

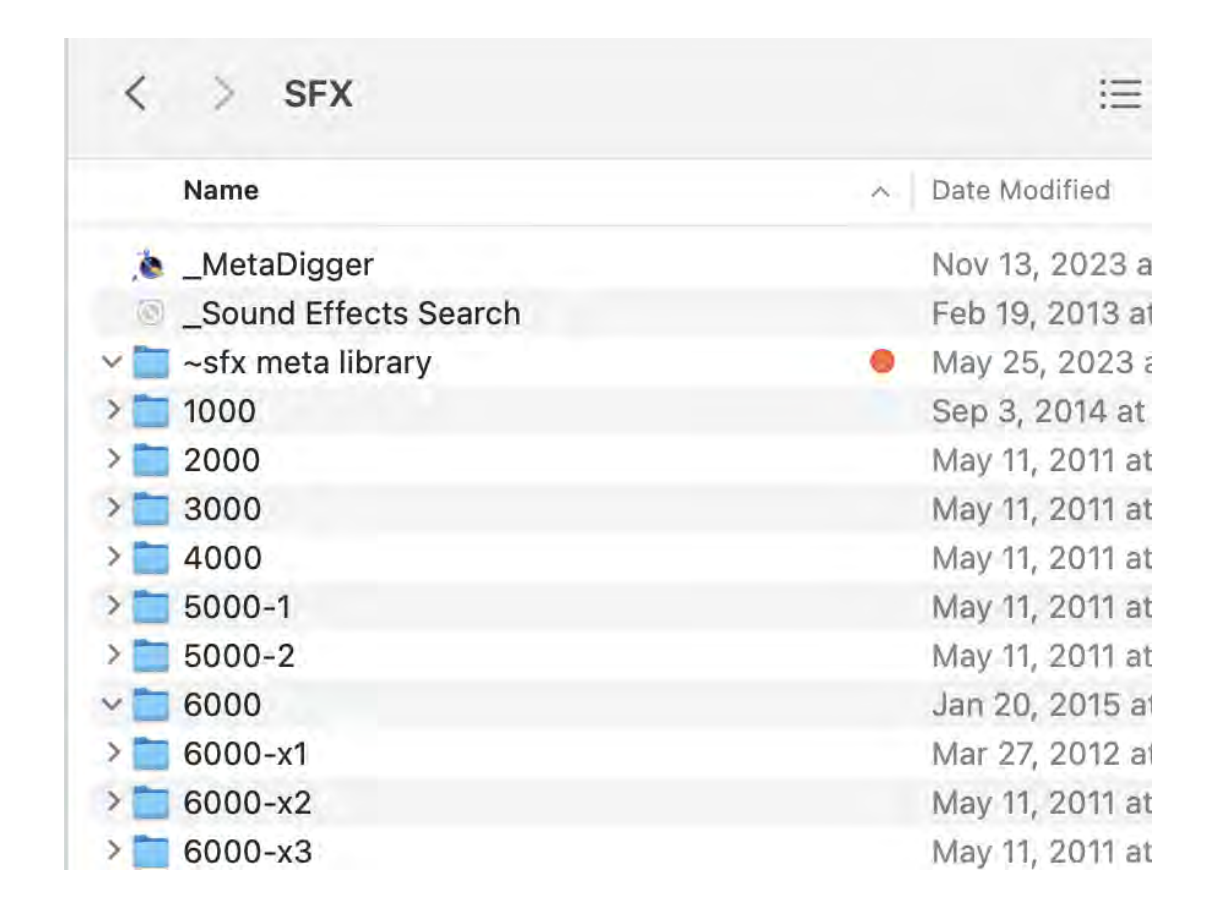

# Copy the MetaDiggerDB.dat file to the desktop.

This file can be found in the "~sfx meta library" folder in the "SFX" folder.

| 📄 class_shares | > | 🔈 _MetaDigger             | 📓 MetaDiggerDB.dat |  |  |
|----------------|---|---------------------------|--------------------|--|--|
| 🚞 SFX          | > | Sound Effects Search      |                    |  |  |
| 🚞 tutorials    | > | 📄 ~sfx meta library 🛛 🔍 🗨 |                    |  |  |
| 🚞 workspace    | 2 | 1000                      |                    |  |  |
|                |   | 2000                      | >                  |  |  |
|                |   | 3000                      | 5                  |  |  |
|                |   | <b>4000</b>               | 5-                 |  |  |
|                |   |                           |                    |  |  |

# Open up the Metadigger application on the computer.

You can use the shortcut in the FAMC SFX folder but it will be quicker to go directly to the application on the computer.

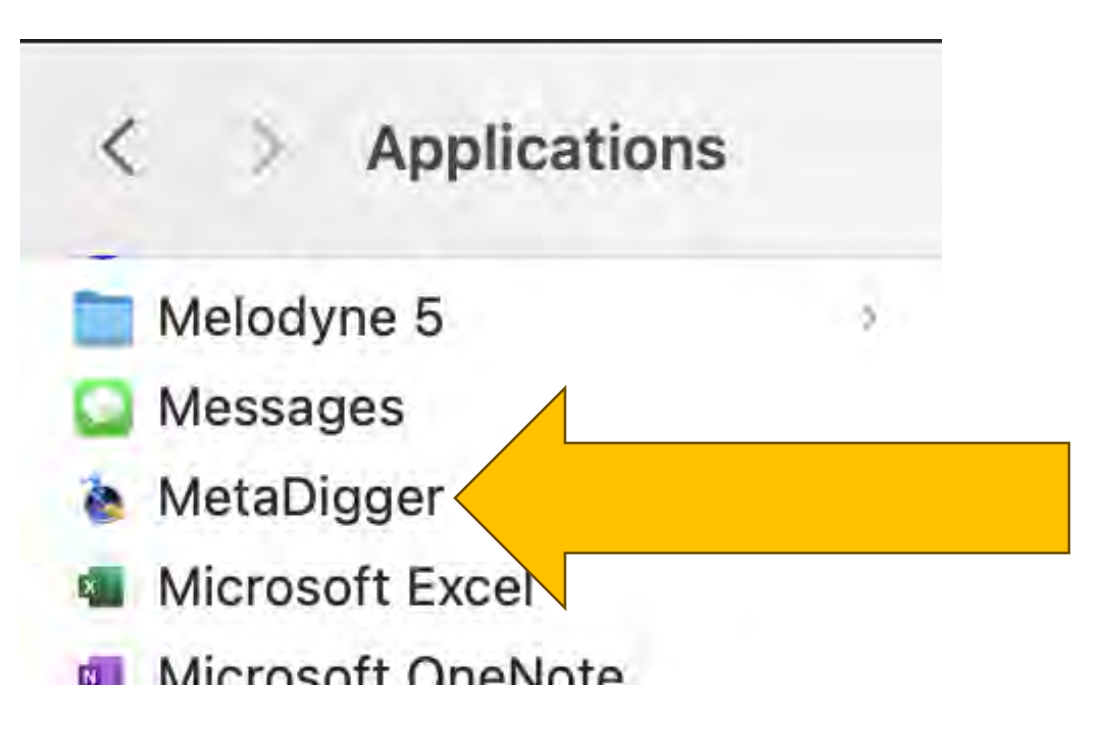

# In Metadigger, go to File/ Restore Database.

Then open the MetadiggerDB.dat file on the desktop.

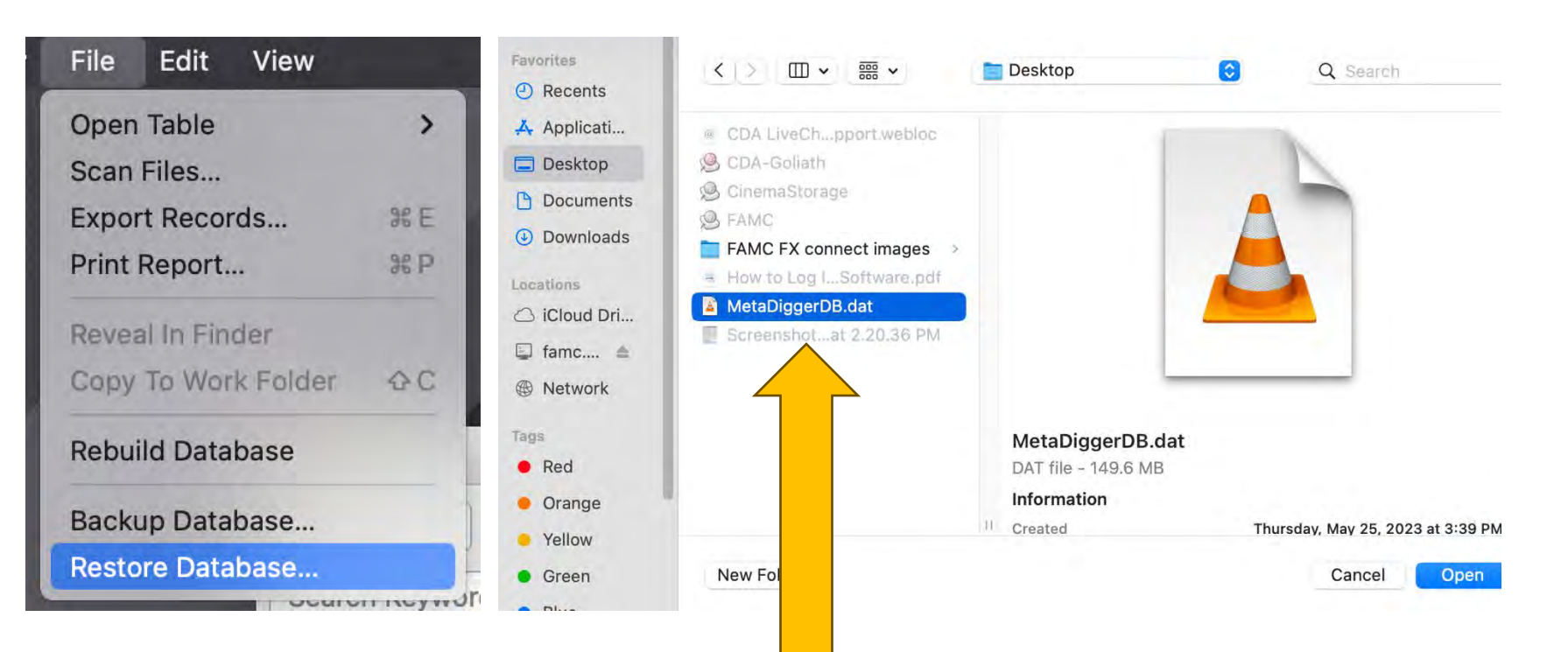

#### Search the database.

Once the database is restored, you will see a list of sound files in Metadigger. Type your desired sound in the search field. Press Play to hear.

| le le MetaDigger - Table1      |                   |                           |      |             |                                                |              |        |  |  |  |  |  |
|--------------------------------|-------------------|---------------------------|------|-------------|------------------------------------------------|--------------|--------|--|--|--|--|--|
| Scan F                         | Files View:       | All Last Scanned Playlist | [    | Auto Play   | Volume: Ch                                     | oose Work Fo | lder   |  |  |  |  |  |
| waterfall 🔹 Found Records: 110 |                   |                           |      |             |                                                |              |        |  |  |  |  |  |
| File P                         |                   | File Name                 | Туре | Librar      | Description                                    | Duration     | Rating |  |  |  |  |  |
| /voiu                          | nema/SFX/Unde     | WaterWaterfall UWT03_99.1 | wav  | Under       | WATER, WATERFALL - UNDERWATER WATERFALL: I     | 01:01        | 1.0    |  |  |  |  |  |
| /Volu                          | hema/SFX/Unde     | WaterWaterfall UWT03_98   | wav  | Under       | WATER, WATERFALL - UNDERWATER WATERFALL: I     | 01:01        | 1.0    |  |  |  |  |  |
| /Volu                          | nema/SFX/Unde     | WaterWaterfall UWT03_97.1 | wav  | Under       | WATER, WATERFALL - UNDERWATER WATERFALL: I     | 01:01        | 1.0    |  |  |  |  |  |
| /Volu                          | nema/SFX/Unde     | WaterWaterfall UWT03_96   | wav  | Under       | WATER, WATERFALL - LARGE UNDERWATER WATE       | 01:02        | 1.0    |  |  |  |  |  |
| /Volume                        | s/cinema/SFX/Unde | WaterWaterfall UWT03_95.1 | wav  | Underwater  | WATER, WATERFALL - SMALL UNDERWATER WATE       | 01:01        | 1.0    |  |  |  |  |  |
| /Volumes/cinema/SFX/Unde       |                   | WaterWaterfall UWT03_94   | wav  | Underwater  | WATER, WATERFALL - SMALL UNDERWATER WATE       | 01:01        | 1.0    |  |  |  |  |  |
| /Volumes/cinema/SFX/The L      |                   | WaterFalls TL06_56.wav    | wav  | The Library | WATER, FALLS - HEAVY WATERFALL, DISTANT Wate   | 02:00        | 1.0    |  |  |  |  |  |
| /Volumes/cinema/SFX/The L      |                   | WaterFalls TL06_55.wav    | wav  | The Library | WATER, FALLS - HEAVY WATERFALL, DISTANT Wate   | 02:01        | 1.0    |  |  |  |  |  |
| /Volumes/cinema/SFX/The L      |                   | WaterFalls TL06_54.wav    | wav  | The Library | WATER, FALLS - HEAVY WATERFALL Waterfalls (Vin | 02:08        | 1.0    |  |  |  |  |  |

# Choose a work folder.

The work folder is where your sound files will be copied. Make a folder on the computer desktop or on your external drive.

Choose "copy to work folder" to save the file.

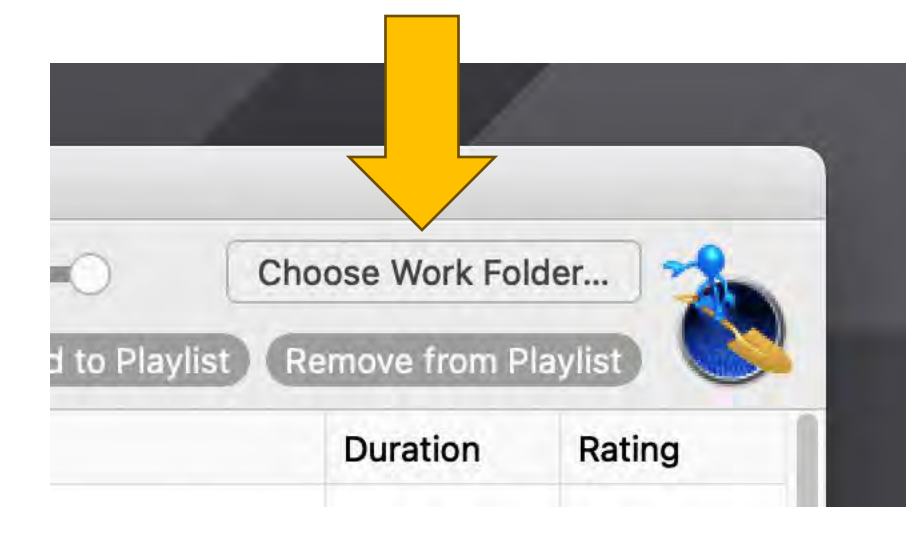

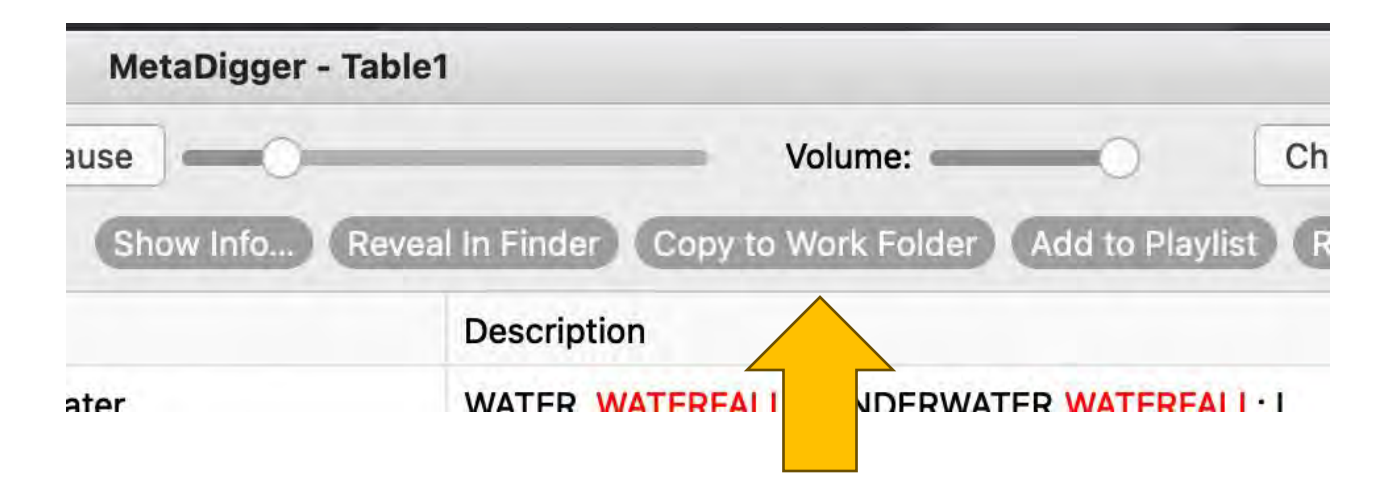

### Have a great time browsing the library.

Good luck with your search!

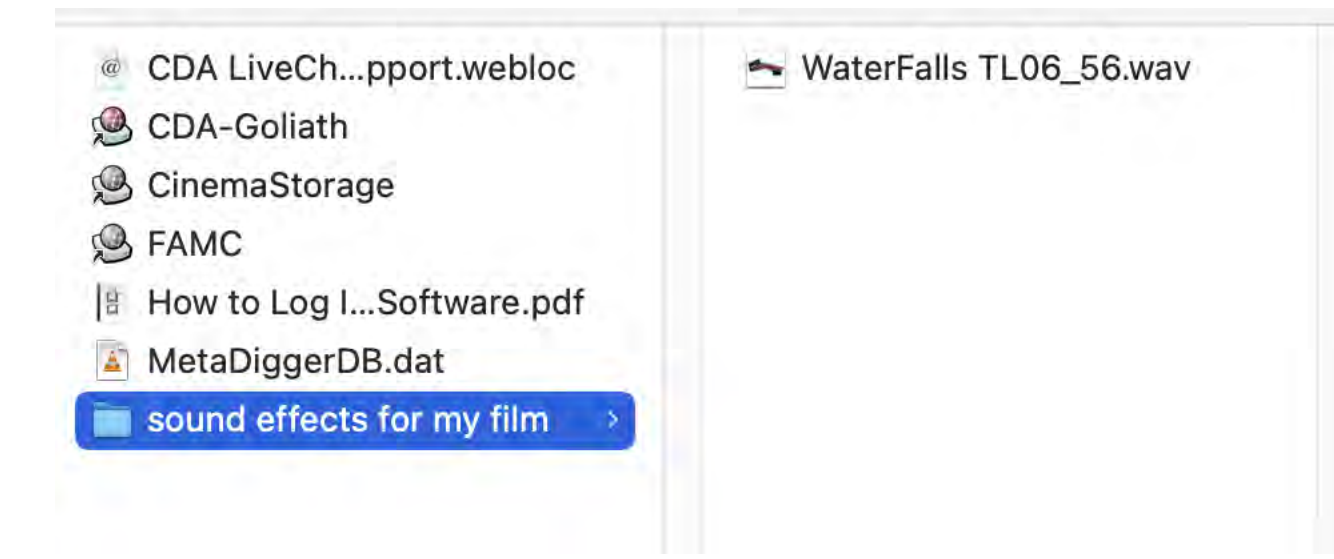